"UN ABRAZO QUE TRANSFORMA EL CORAZÓN"

1988 - 2023

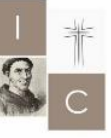

INSTITUTO CASTAÑEDA 35 AÑOS EN COMUNIDAD EDUCATIVA QUE ABRAZA Y TRANSFORMA

Alfonso Durán 3649 (ex 1° Junta) 👂 +54 - (342) 4554048 🔪 contacto@institutocastaneda.com.ar 🎑

Holo, Con este Tuto te vamos a estar explicando como hacer para ingresar en el Campus y como

llegar a entrar en las aulas que vos estas cursando.

## Para ingresar

Web: <u>https://ispi4031-sfe.infd.edu.ar/aula/acceso.cg</u>i Usuario: es tu DNI

Password: Ispi403

## Primero que nada, estamos súper contentos de Recibirte!!

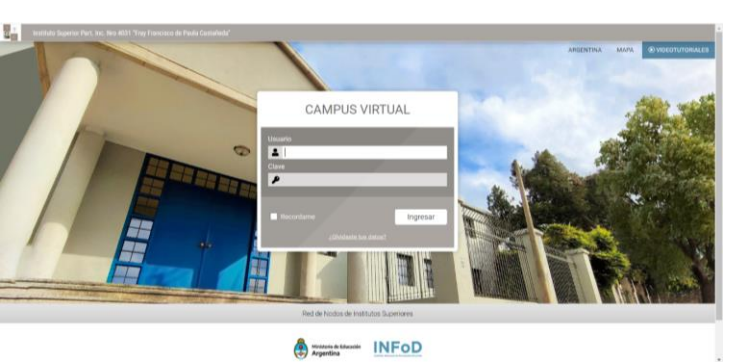

Ahora a lo nuestro;

lo primero con lo que te vas a encontrar cuando entres en el Campus es con la página de ingreso al mismo, en donde no vas a encontrar nada de otro mundo.

Pones tu usuario, tu pass y le das a ingresar. Podes dejarlo para que recuerde quien sos así es más fácil para la próxima ves. 1988 - 2023

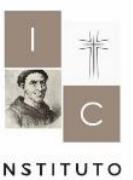

CASTAÑEDA

35 ANOS EN COMUNIDAD EDUCATIVA QUE ABRAZA Y TRANSFORMA

Alfonso Durán 3649 (ex 1º Junta) 👂 +54 - (342) 4554048 🦄

contacto@institutocastaneda.com.ar 🔯

Después vas a ver que te pide volver a ingresar tu pass, y esto es para que vos puedas ponerle la contraseña que vos quieras.

| Institute Superior Part. Inc. Neo 4031 "Fray Francisco de Paula Castañeda" |                                                                                                    | ARGENTINA | Мара | WDEOTUTORIALES |
|----------------------------------------------------------------------------|----------------------------------------------------------------------------------------------------|-----------|------|----------------|
| Actualiză o conservă<br>tu clave                                           | Werl Martinez In separate transmission data and patient data and patient data and |           |      |                |
|                                                                            |                                                                                                    |           |      |                |

La colocas 2 veces y ya está listo.

Adentro vas a ver un montón de opciones y pantallas que de primera puede que te mareen un poco, pero vas a ver que en poco tiempo vas a ir entendiendo de qué va. Lo fundamental es que vas a tener que pedir que te agreguen a las aulas que esas cursando.

Para eso vas a la pestaña de catálogo 🛽

buscar (de diferentes maneras) la materia a la que te querés inscribir.

En el catálogo te vas a encontrar con tooooodas las materias que hay en el Instituto. Incluso con algunos cursos y quién sabe

## Y adentro podes

Dato importante, a las materias se les llama Aulas. Y en ese sector es en donde las vas a ir encontrando una vez estés inscripto y aceptado por el docente

qué más podríamos llegar a tener más adelante. Así que no te asustes y busca sin miedo lo que necesitas. "UN ABRAZO QUE TRANSFORMA EL CORAZÓN"

1988 - 2023

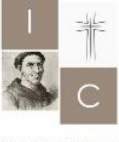

INSTITUTO CASTAÑEDA

ABRAZA Y TRANSFORMA

EN COMUNIDAD

EDUCATIVA QUE

35 AÑOS

Alfonso Durán 3649 (ex 1º Junta) P +54 - (342) 4554048

contacto@institutocastaneda.com.ar 🔯

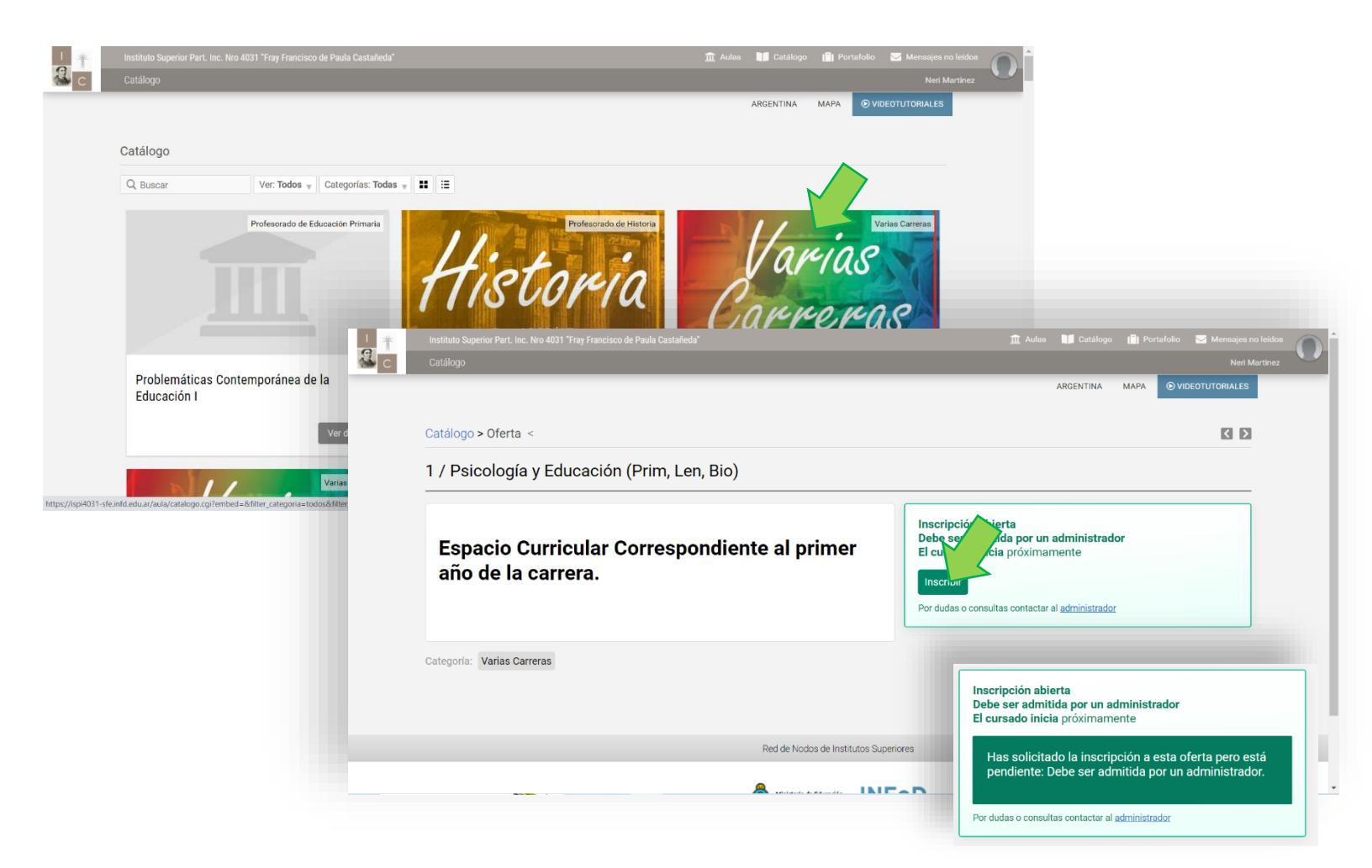

Después solo queda esperar a que el docente les dé acceso al Aula y ya estaría.

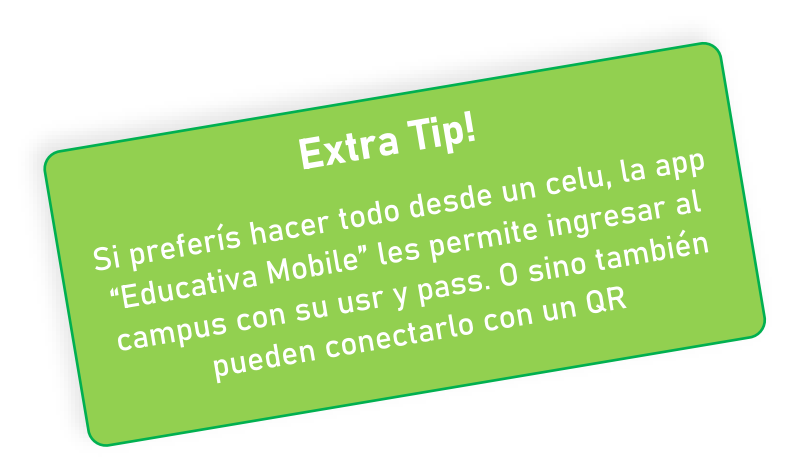